### **Employee Access Registration**

https://campbellctsd1wy.tylerportico.com/tesp/employee-selfservice/

Sign In

This is the image you should see to sign in:

Enter your full email address as the username example: ataylor@ccsd.k12.wy.us

**Click Next** 

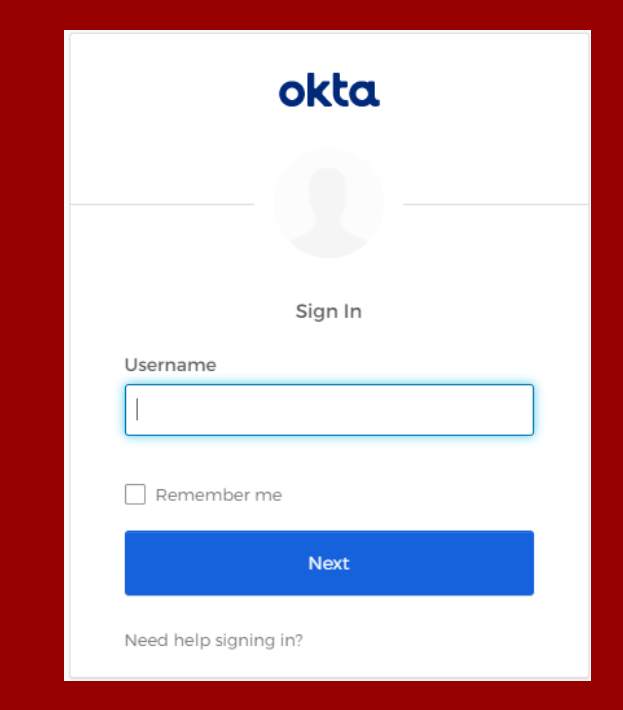

### Signing In continued.....

Enter your domain password. This is the password you use to sign into your school district computer.

If you are a new employee, or you do not sign into a district computer – check you FirstClass email. You should have an email from Account Creation (accounts@ccsd.k12.wy.us). This email will have your temporary password to start this process

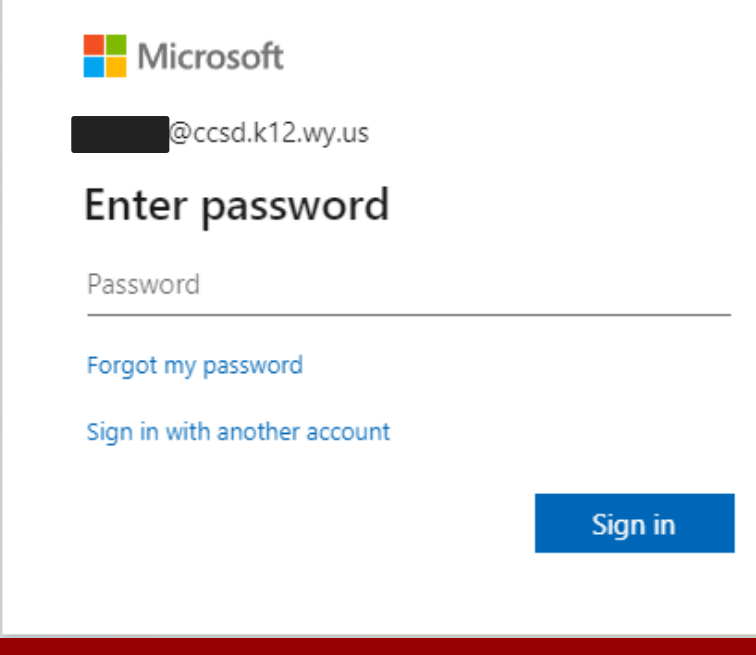

Click Sign in

### Signing In continued.....

A screen will pop up letting you know there is more information required

Click Next

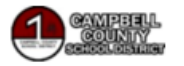

@ccsd.k12.wy.us

#### More information required

Your organization needs more information to keep your account secure

Use a different account

Learn more

Next

### Keep your account secure

This is step is used to send a verification code to proceed

Or

You can either download the Microsoft Authenticator App and Click Next

#### • Click on I want to use a different method if you want the code texted or emailed to you

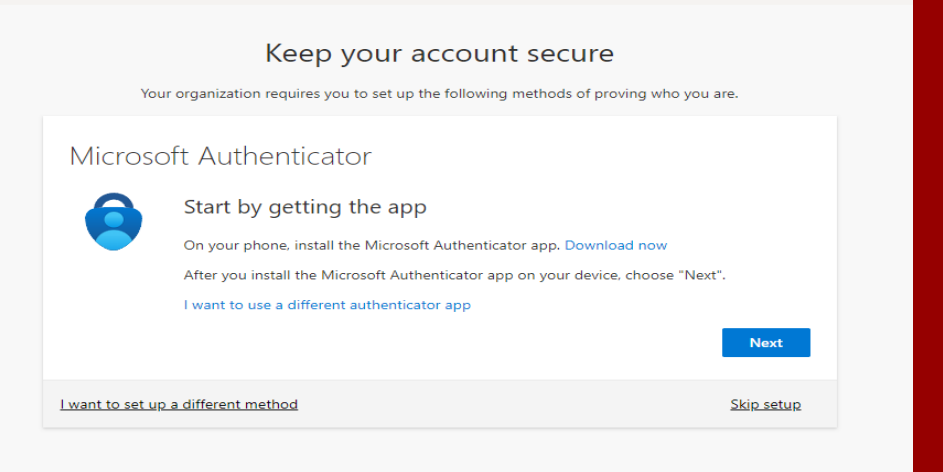

#### Do not "Skip Setup"

If you chose I want to use a different method, click on the drop down and choose Phone or Email

**Click Confirm** 

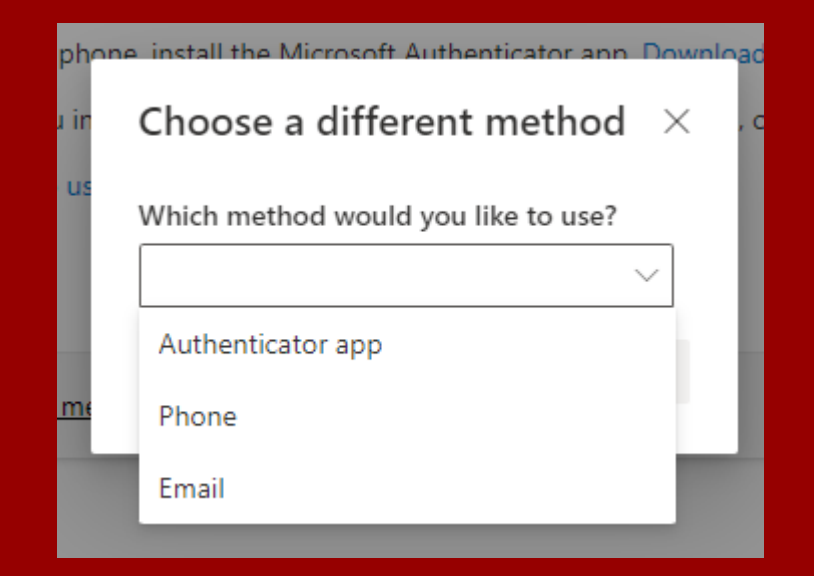

Enter your phone number – choose whether to have a code texted or have it call you

**Click Next** 

#### Keep your account secure

Your organization requires you to set up the following methods of proving who you are.

#### Phone

You can prove who you are by answering a call on your phone or texting a code to your phone.

What phone number would you like to use?

United States (+1)

Enter phone number

#### Text me a code

Call me

Message and data rates may apply. Choosing Next means that you agree to the Terms of service and Privacy and cookies statement.

×

Next

I want to set up a different method

<u>Skip setup</u>

# Enter the 6 digit code you recieved

**Click Next** 

#### Keep your account secure

Your organization requires you to set up the following methods of proving who you are.

| Phone                                                                     |      |            |
|---------------------------------------------------------------------------|------|------------|
| We just sent a 6 digit code to +1 307 Enter the code below.<br>Enter code |      |            |
| Resend code                                                               |      |            |
|                                                                           | Back | Next       |
| want to set up a different method                                         |      | Skip setup |

#### Code was verified

## Click Next Your organization requires you to set up the following methods of proving who you are. Phone SMS verified. Your phone was registered successfully. <u>Next</u>

Success!

**Click Done** 

#### Keep your account secure

Your organization requires you to set up the following methods of proving who you are.

#### Success!

Great job! You have successfully set up your security info. Choose "Done" to continue signing in. **Default sign-in method:** 

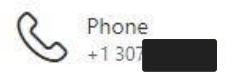

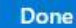

### Registration

The first time you login, you must register.

Enter your entire e-mail address.

Enter the last four digits of your social security Number.

Change the date to your birthdate.

Enter your mailing zip code.

Click Submit

| Since it's your first time logg allow us to locate your empl | jing in with us, please enter the follo<br>loyee record. | wing informa |
|--------------------------------------------------------------|----------------------------------------------------------|--------------|
| User:                                                        | :                                                        |              |
| Emai                                                         | k.                                                       |              |
|                                                              | A Not you?                                               |              |
| Email address*                                               |                                                          |              |
| Last four of SSN:                                            | *                                                        | Ο            |
| Birthdate*                                                   |                                                          |              |
| 05/19/2022                                                   |                                                          |              |
| Zip Code*                                                    |                                                          |              |
|                                                              |                                                          |              |
|                                                              | Submit                                                   |              |
|                                                              |                                                          |              |

### Success!

This is how you know you have successfully logged in!

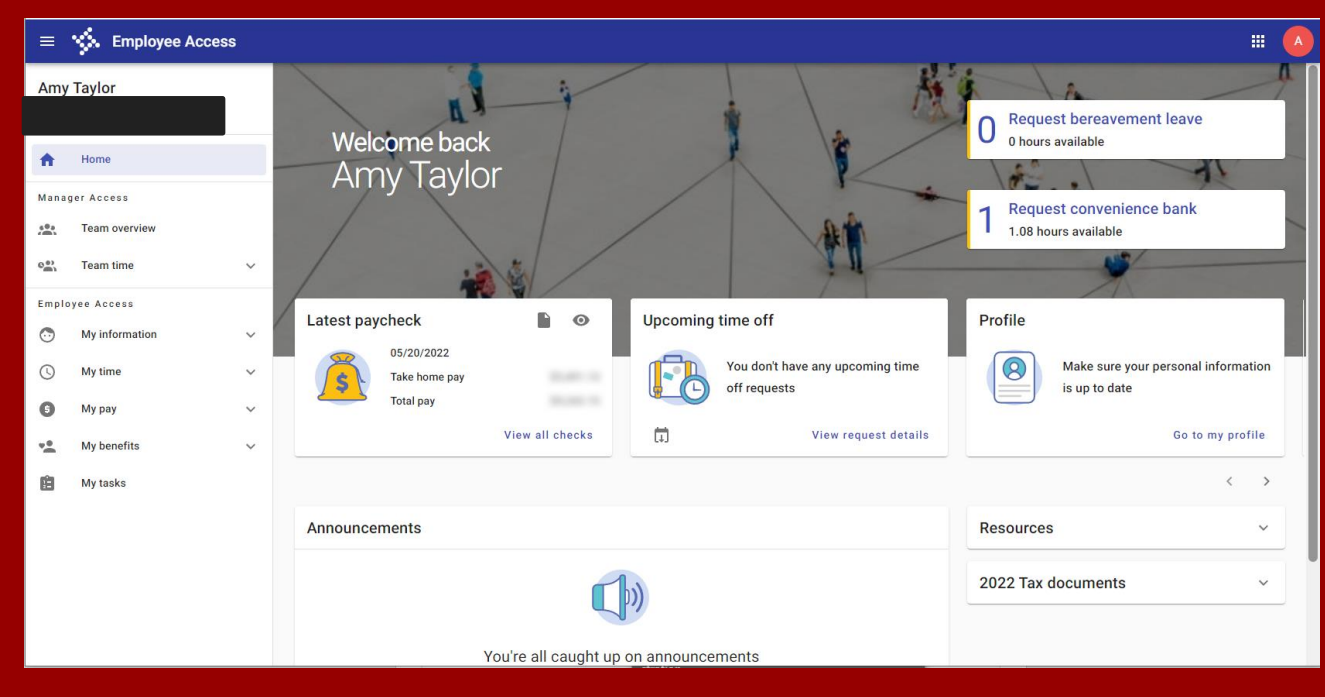